# SOONERCARE **SCHOOL-BASED IEP PROVIDER** CONTRACTS

JANUARY 2022

## DESCRIPTION

A comprehensive overview of OHCA's SoonerCare provider enrollment process with information on new contracts and contract renewals, and helpful tips for efficiency and accuracy.

**Recommended audience:** All Oklahoma Medicaid schoolbased EPSDT or rendering providers.

## DISCLAIMER

- SoonerCare policy is subject to change.
- The information included in this presentation is current as of January 2022.
- Stay informed with current information found on the OHCA public website by visiting <u>www.oklahoma.gov/ohca</u>.

# NEW PROVIDER CONTRACTS

## **PROVIDER CONTRACTS**

In order to provide medically necessary health care services to SoonerCare members pursuant to an Individualized Education Program (IEP), and to be eligible for payment, providers must have an approved provider contract on file with OHCA.

Providers that require a new contract are:

- New to providing services for Medicaid and have never had a SoonerCare contract.
- Providers that began the renewal process but have failed to complete the entire renewal process prior to contract expiration.
- Previously contracted but did not opt to renew during the contract renewal period.

## **PRE-ENROLLMENT STEPS**

### Create user account

2

3

4

• In order to complete an online application, a user account must first be created.

### Provider contract selection

• The type of provider contract must be selected.

### Provider type selection

• Based on the contract type selected, many different provider types are available (i.e., school-based EPSDT, occupational therapist, speech pathologist).

### $\cdot$ Provider program selection

• The program of desired enrollment must be selected (i.e., SoonerCare).

## NEW CONTRACTS

The SoonerCare provider enrollment application is found on the provider enrollment page by clicking the New Contracts link, or by visiting www.ohcaprovider.com <u>/Enrollment/Site</u>/Home/ createuser.aspx.

| OKLAHOMA<br>Health Care Authority                                                                                                    |                                                                                                    |                                     |                                                                                                    |                                                                                                    | Search O                                                        |
|----------------------------------------------------------------------------------------------------|----------------------------------------------------------------------------------------------------|-------------------------------------|----------------------------------------------------------------------------------------------------|----------------------------------------------------------------------------------------------------|-----------------------------------------------------------------|
| About Individuals P<br>Oklahoma Health Care Authority<br>Enroliment                                                                                | <ul> <li>Providers</li> <li>Providers</li> <li>Providers</li> <li>Provider Enrollmen</li> </ul>                                          | Research<br>t                       | Policy                                                                                                    | Contact                                                                                                    | More 🗸                                                          |
| PROVIDER CONTRACTS                                                                                                    |                                                                                                    | ATTENTIC                            | DN:                                                                                                    |                                                                                                    |                                                                 |
| lf you have questions:<br>• Call toll free (800) 522-01<br>Contracts<br>(Hours: 8 a.m. – 5 p.m. M<br>p.m. Wed.)                                    | 14, option 5 for Provider<br>on., Tues., Thurs., Fri., and 1 – 5                                                                         | Please rei<br>are respo             | nember tha<br>nsible for ke                                                                                       | t all SoonerCare<br>eeping their prov                                                                      | -contracted providers<br>vider file current.                    |
| • <u>Email us</u>                                                                                                    |                                                                                                    | Please ma<br>and locati<br>OHCA cor | ake sure you<br>on are up to<br>nmunicatior                                                                       | ur email address(<br>o date, so you ca<br>ns. Thank you.                                                   | (es), phone number(s)<br>n receive all pertinent                |
| Contracts                                                                                                    | Forms                                                                                                    |                                     | Resour                                                                                                    | ces                                                                                                    |                                                                 |
| <ul> <li><u>New contracts</u></li> <li><u>Renewal contracts</u></li> <li><u>Contract Types</u></li> <li><u>Check Application Status</u></li> </ul> | endum to Hospital C<br>Fsych & Rehab Units<br>Electronic Funds Transfe<br>Group Appendix A<br>Settlement Agreement R<br>PRTF Attestation | entracts for<br>er<br>Request Form  | <ul> <li>Provide</li> <li>False Cl</li> <li>Freques</li> <li>Office c</li> <li>OHCA P</li> <li>Provide</li> </ul> | er Portal Access<br>laims Act<br>ntly Asked Ques<br>of Inspector Gen<br>Policy and Rules<br>er Risk Levels | <u>Form</u><br>tions<br>teral Exclusion List<br>- Click to View |

## CREATE ACCOUNT

The first step in the pre-enrollment process is to create a user account.

|                            | Create a User Account                                                                         |                                                                                                    |  |  |  |  |  |  |
|----------------------------|-----------------------------------------------------------------------------------------------|----------------------------------------------------------------------------------------------------|--|--|--|--|--|--|
| Providers                  | To create an account, you will need a User ID,                                                | password, and email address. When selecting a user ID and                                                    |  |  |  |  |  |  |
| Types                      | password, choose something that is easy for y                                                 | you to remember but hard for other people to guess.                                                          |  |  |  |  |  |  |
| Claim Tools                | If you already have an account, log on now.                                                   |                                                                                                    |  |  |  |  |  |  |
| Enrollment                 | Required fields are marked with an asterick $(*)$                                             |                                                                                                    |  |  |  |  |  |  |
| Forms                      |                                                                                               |                                                                                                    |  |  |  |  |  |  |
| SoonerCare Provider Portal | User ID: *                                                                                    |                                                                                                    |  |  |  |  |  |  |
| Policies & Rules           |                                                                                               | Your User ID must be between 8 and 20 characters, lowercase                                                  |  |  |  |  |  |  |
| <u>Training</u>            |                                                                                               | letters, no spaces.                                                                                          |  |  |  |  |  |  |
| <u>Updates</u>             | Password: *                                                                                   |                                                                                                    |  |  |  |  |  |  |
| Help                       | Retype Password: *                                                                            |                                                                                                    |  |  |  |  |  |  |
|                            |                                                                                               | Your password must be 8-20 characters in length, contain at least                                            |  |  |  |  |  |  |
|                            |                                                                                               | 1 numeric digit, 1 capital letter, 1 lowercase letter, no spaces and                                         |  |  |  |  |  |  |
|                            |                                                                                               | 1 special character. Passwords are case-sensitive.                                                           |  |  |  |  |  |  |
|                            | If you forget your password, we can send it<br>to contact the SoonerCare Help Desk in the     | to you via e-mail. Without an e-mail address, you will have<br>case of a forgotten password.                 |  |  |  |  |  |  |
|                            | Email:                                                                                        |                                                                                                    |  |  |  |  |  |  |
|                            |                                                                                               | [yourname@domain.com]                                                                                        |  |  |  |  |  |  |
|                            | Retype Email:                                                                                 |                                                                                                    |  |  |  |  |  |  |
|                            | Security Code                                                                                 |                                                                                                    |  |  |  |  |  |  |
|                            | The security code is an image that cannot be trying to create users on our system.            | e read by a machine. It prevents automated programs from                                                     |  |  |  |  |  |  |
|                            | Enter the security code displayed on your so<br>displayed, please refresh your browser or cli | reen. If you have difficulty reading the security code<br>ck the 'Play Audio' button to have it read to you. |  |  |  |  |  |  |
|                            | Security Code: *                                                                              | 8 49 Play Audio                                                                                              |  |  |  |  |  |  |
|                            |                                                                                               | CREATE ACCOUNT                                                                                               |  |  |  |  |  |  |
|                            |                                                                                               |                                                                                                    |  |  |  |  |  |  |

## CONTRACT TYPE

- The next step is to select the type of contract:
- Individual provider
- Business
- Indian Health Services
- Tribal Facilities
- Urban Indian Facilities
- School-based corporations will select a *Business* contract.

| Provider Contract Selection                                                                                                    |                                                                                                    |                                                                                    |
|----------------------------------------------------------------------------------------------------|----------------------------------------------------------------------------------------------------|------------------------------------------------------------------------------------|
| Welcome Providers! Thank you for serving Okla<br>Enrolling in the SoonerCare Provider Program i<br>In order to get started, we need to ask you a f<br>information you need to provide and which agr<br>What type of provider are you *<br>enrolling?<br>How do I know which to select? | ahoma SoonerCare members.<br>s easy - we'll walk you through everything you need to do.<br>ew questions. Your answers will help determine what<br>reement you need to sign.<br>Required fields are marked with an asterisk (*).<br>O Individual provider<br>O Business (facility, agency, organization, or group)<br>O Indian Health Services<br>O Tribal Facilities<br>O Urban Indian Facilities | Quick Links  National Provider Identifier  OHCA Policies and Rules  FAQs  Glossary |
|                                                                                                    | EXIT CONTINUE                                                                                                    |                                                                                    |

## PROVIDER TYPE

Providers will then choose the appropriate provider type.

### Intermediate Care Facility for Individuals with Intellectual Disabilities

- Medicare Crossover Claims Facility
- $\bigcirc$  NF Based Extended Respite
- Nursing Facility
- O Occupational Therapist Business
- $\bigcirc$  Optician
- $\bigcirc\,$  Outpatient Behavioral Health Services
- $\bigcirc\,$  Personal Care Agency
- O Pharmacy
- $\bigcirc$  Physical Therapist Business
- $\bigcirc$  Public Health Agency
- $\bigcirc\,$  RBMS Therapeutic Foster Care
- $\bigcirc$  Respite Care Business
- $\bigcirc\,$  Room and Board
- $\bigcirc$  Rural Health Clinic
- School Based EPSDT (Early and Periodic Screening, Diagnosis and Treatment)
- $\bigcirc\,$  Skilled Nursing Agency
- Speech Pathologist Business
- $\bigcirc$  Substance Use Disorder Agency
- $\bigcirc\,$  Transportation Public Business
- $\,\bigcirc\,$  Waiver Group Home

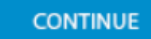

## PROGRAM

The final step before beginning the enrollment process is to select the program in which to participate.

### **Provider Program Enrollment**

Select the program(s) you want to participate from the list below.

Select "Continue" to begin the program enrollment process.

Required fields are marked with an asterisk (\*).

### Sooner Care Programs \*

SoonerCare (Medicaid) Provider

**SoonerCare** is a collection of Oklahoma health care benefit packages including Traditional (Fee-For-Service Medicaid), Choice (Medical Home), supplemental (Medicare Crossover), SoonerPlan (Family Planning) and others. Providers who choose this option may render services, file claims for reimbursement, order and refer and prescribe (within licensure limits) for SoonerCare members.

EXIT CONTINUE

## **PROVIDER ENROLLMENT**

In order to complete the enrollment process, providers will:

- 1. Complete the enrollment forms that are prompted for the user.
- 2. Read the provider agreement, special provisions, and any applicable addendums that are prompted for the user.
  - <u>General Provider Agreement</u> contains the terms and conditions applicable to all providers.
  - **Special Provisions** contains terms for a particular provider type and/or specialty.
- 3. Electronically sign the application and upload or fax copies of all requested documentation prompted for the user to OHCA.
- \* Federal laws require some providers to have on-site screening visits. An OHCA provider enrollment contracts representative will conduct these visits for providers that are not already screened by another state or federal agency.

## **PROVIDER ENROLLMENT CONT...**

#### Provider Type Selection > Forms and Agreements

#### Forms and Agreements

#### Steps to follow

- Complete the forms listed in the Enrollment Forms section to the right.
   Read the SoonerCare Provider Agreement, the Special Provisions, and any applicable addendums listed in the Provider Agreement section, also located to the right.
- Electronically sign your application and upload or fax copies of all requested documentation to OHCA.

Note: To help assure that only legitimate providers are enrolled in Medicaid, provisions of the Affordable Care Act require all enrolled providers to undergo background screening. For those providers who contract with Medicare or another state's Medicaid program, OHCA will rely on the results of the screening conducted by those entities. Providers who are not contracted with Medicare or another state's Medicaid program are responsible for the \$599 screening fee.

#### What is included in the screening?

Note: Some responses to questions may require additional documentation be upload or faxed to OHCA. If other information is required, it will appear in the Documents to be Submitted section. It will also be listed on your personal fax cover sheet.

#### **Getting Started**

You do not have to complete your enrollment in one session. You may save your responses and return to complete your enrollment at a later time. Before continuing with the application, make sure you selected the correct provider type. The information you will be asked to provide is dependent upon your provider type.

You have selected provider type: School Based EPSDT (Early and Periodic Screening, Diagnosis and Treatment).

If this is not what you want to do, select a new provider type now.

To navigate through the web application, use the '**Previous**' and '**Save & Next**' buttons that are located at the bottom of each screen. Do not use the '**Back**' button in the browser, and do not do a screen refresh.

If you have any questions regarding this application, please contact Provider Enrollment at either:

CONTINUE

- (800) 522-0114
- (405) 522-6205

Select "Continue" to begin the enrollment process.

# Enrollment Forms Actions Status Enrollment Application • Not Started EFT/ERA Enrollment Data • Not Started Provider Agreement • GENERAL AGREEMENT 🔂 • SCHOOL BASED SPECIAL PROVISIONS 🛱

Documents to be Submitted
 Appendix A

I want to: • Add Provider to Group • Sign Agreement All required forms to complete, agreements and provisions to read, and documents to be submitted will be listed on the right side of the Forms and Agreements page.

## **APPENDIX A**

Specific business provider types are required to obtain a signature from each provider who appoints the business as the agent for receipt of payment for Medicaid-compensable health-care services.

## The <u>Appendix A</u> is required for the following business provider contracts:

- Groups
- Public Health Agencies
- Rural Health Clinics (RHCs)
- Federal Qualified Health Centers (FQHCs)

- Outpatient Behavioral Health
- Substance Use Disorder Agencies
- School-Based EPSDT

## **APPLICATION SUBMISSION**

New provider contracts are processed by provider enrollment within four to six weeks of submission.

OHCA will acknowledge receipt of the application with an application tracking number (ATN). The ATN or SSN/FEIN may be used to check the status of the application <u>here</u>. See <u>Global Message</u> <u>8/4/20</u>.

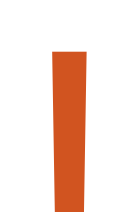

If the application is returned for corrections, email notifications will be sent to the enrollment contact submitted on the application.

- Initial email: the first notification that corrections are needed.
- Second email: sent 15 days after the initial email as a reminder.
- Expiration email: sent 30 days after the initial email as notification the contract is expired, and a new application is required.

## APPLICATION APPROVAL

Upon application approval, official contacts will receive:

- Welcome Letter containing important contract information.
  - Provider ID
  - Primary Taxonomy Code
  - Zip +4
  - CNI (if applicable)
  - Program
  - Effective Date
  - Expiration Date
- **PIN Letter** containing secure provider portal login instructions.

| KEVIN S. CORBETT<br>CHIEF EXECUTIVE OFFICER                                                                                                    | J. KEVIN STITT<br>GOVERNOR                                                                                                    |  |  |  |  |  |
|----------------------------------------------------------------------------------------------------|----------------------------------------------------------------------------------------------------|--|--|--|--|--|
| STATE OF OKLAHOMA<br>OKLAHOMA HEALTH CARE AUTHORITY                                                                                                    |                                                                                                    |  |  |  |  |  |
| November 24, 2021 PAGE 2 OF WELCOME LETTER:                                                                                                    |                                                                                                    |  |  |  |  |  |
| Provider ID: 123456789 A<br>Provider Name: Lucy VanPelt Psychiatry Services<br>NPI: 1234567890<br>Primary Taxonomy Code: 000QP0000X<br>Zip+4: 73105-1234<br>CN1 ( <i>if any</i> ) :                                                                                                    | <b>Provider Information</b><br>Provider Type: Clinic<br>Provider Specialty: Psychiatry Group<br>Provider Taxonomy: 000QP0000X      |  |  |  |  |  |
| Dear Provider:                                                                                                    | I                                                                                                    |  |  |  |  |  |
| to welcome you as a participating provider. As an acc<br>under OHCA programs within the scope of coverage<br>If there is no NPI shown above, you are an "atypical"<br>above on all electronic, Internet (Provider Portal) and<br>bill for services rendered under this provider ID.<br>For all other providers, the NPI, Zip+4, taxonomy, ar<br>and Internet (Provider Portal) claims. Your claims ma<br>please use your ten-digit Provider ID and your NPI. | Current Programs<br>Program: Medicaid<br>Status: Recertification Date<br>Effective Date: 11/08/2021<br>Expiration Date: 11/30/2025 |  |  |  |  |  |
| Your effective and expiration dates are listed on the fol<br>notification to renew your contract. Please keep your as<br>of your ability to receive reimbursement.                                                                                                    | lowing page. Prior to expiration, you will receive a<br>ddress current with OHCA to ensure there is no interruption                |  |  |  |  |  |
| For additional information regarding the Oklahoma He www.okhca.org.                                                                                                    | alth Care Authority Programs, please access our website at                                                                         |  |  |  |  |  |
| Sincerely,                                                                                                    |                                                                                                    |  |  |  |  |  |
| Kevin S. Corbett<br>Chief Executive Officer<br>Oklahoma Health Care Authority                                                                                                    |                                                                                                    |  |  |  |  |  |

# PROVIDER CONTRACT RENEWAL

## **CONTRACT EXPIRATION**

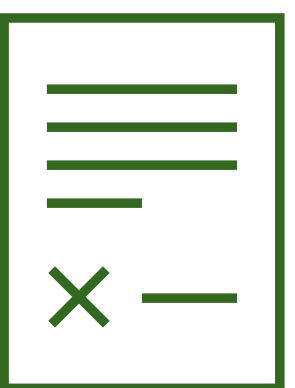

SoonerCare provider contracts are valid for four years with few exceptions:

- Nursing homes three years
- ICF/IID two years
- Behavioral Health Practitioner Under Supervision one year

Contracts expire according to provider type, for example:

- School-based epsdt group and SB paraprofessionals individual expires June 30, 2025
- Ot/pt/st individual contract expires March 31, 2022
- Ot/pt/st assistant and SLP fellows individual contract expires January 31, 2025

## **CONTRACT RENEWAL**

The contract renewal period opens 75 days prior to the expiration date. OHCA strongly encourages early renewal to avoid delays in contract processing.

Renewal notifications are emailed to the official contact:

- Initial notification is emailed 75 days prior to expiration.
- Reminder notification is emailed 45 days prior to expiration.

Contract renewals that have been returned due to errors must be corrected prior to the expiration date or a new contract may be required.

A *Renewing Your SoonerCare Provider Contract* how-to video is available on the provider training page <u>here</u>.

## RENEWING

The contract renewal process can be started by logging in to the secure provider portal and selecting **Update Provider Files**.

• Only the portal administrator or enrollment clerk can access Update Provider Files.

The <u>Provider Portal Access</u> <u>Form</u> is available for administrator account locks. See <u>Global Message 3/19/21</u>.

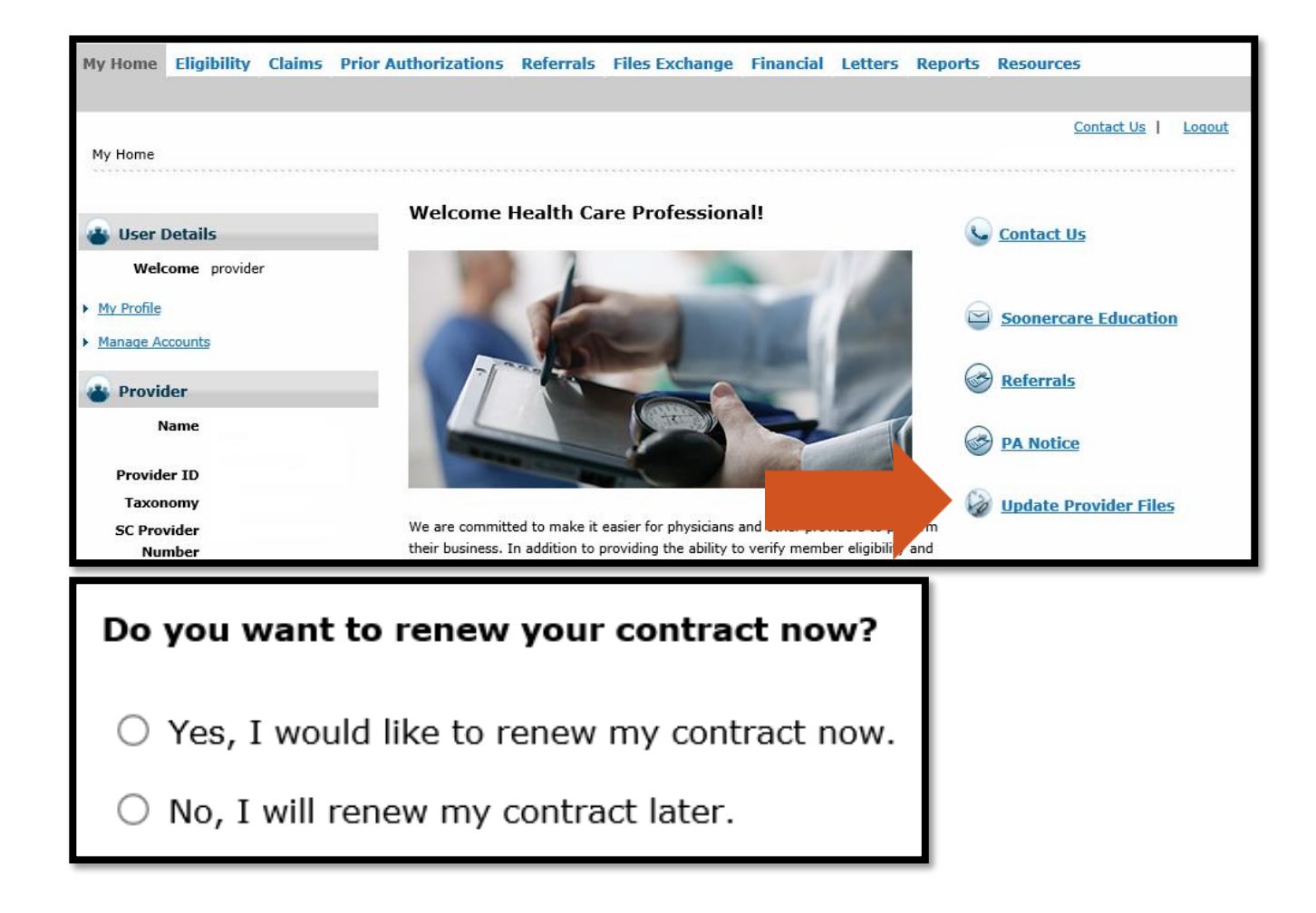

## **PROVIDER RENEWAL**

In order to complete the renewal process, providers will:

- Review the information on file and make any needed changes to the renewal forms that are prompted for the user.
- 2. Read the provider agreement, special provisions, and any applicable addendums that are prompted for the user.
- 3. Electronically sign the application and upload or fax copies of all requested documentation prompted for the user to OHCA.
- \* Behavioral health and physical therapy groups require a site visit for renewal.

OHCA will acknowledge receipt of the application with an application tracking number (ATN). The ATN or SSN/FEIN may be used to check the status of the application <u>here</u>. See <u>Global Message 8/4/20</u>.

## **PROVIDER RENEWAL CONT...**

| OKLAHOMA<br>Health Care Authority SoonerCare Provider                                                                                                    | <sup>-</sup> Enrollment                                                                                          | Contact Us   Exit Provider |
|----------------------------------------------------------------------------------------------------|----------------------------------------------------------------------------------------------------|----------------------------|
| Forms & Agreements                                                                                                    | -                                                                                                    |                            |
| Your Medicaid Program, Ordering/Referring Provider contract(s) with the<br>Oklahoma Health Care Authority (OHCA) expires on 3/31/2022                                                                                                    | Renewal Forms<br>Actions                                                                                         | Status                     |
| To renew your contract, you must:                                                                                                    | Renewal Application                                                                                              | Not Started                |
| <ol> <li>Review the information we have on file for you by selecting the forms<br/>listed in the Renewal Forms section to the right. Make changes as needed.<br/>If this is the first time you are renewing your agreement online, you may<br/>be asked to provide additional information.</li> <li>Read the SoonerCare Provider Agreement, the Special Provisions, and any<br/>applicable addendums listed in the Provider Agreement section, also<br/>located to the right.</li> <li>Electronically sign your contract, and upload or fax copies of all requested<br/>documentation to OHCA.</li> </ol> | Provider Agreement SPEECH PATHOLOGIST PROVISIONS General Agreement Cocuments to be Submi Copy of current license | INDIVIDUAL SPECIAL<br>돠    |
| Note: Some responses to questions may require additional documentation be<br>uploaded or faxed to OHCA. If other information is required, it will appear in<br>the Documents to be Submitted section to the right. It will also be listed on<br>your personal fax cover sheet.                                                                                                    | I want to: <ul> <li>Sign Agreement</li> </ul>                                                                    |                            |
| Getting Started: You do not have to complete all the questions in one<br>session. You will be given the opportunity to save your responses and return<br>to the incomplete sections at a later time. You will have 35 days to submit the<br>renewal application. After that, any changes you made will be lost and you will<br>have to start again.                                                                                                    |                                                                                                    |                            |
| To navigate through the Web application, use the 'Previous' and 'Save & Next'<br>buttons that are located at the bottom of each screen. Do not use the 'Back'<br>button in the browser, and do not do a screen refresh.                                                                                                    |                                                                                                    |                            |
| If you have any questions regarding this renewal, please contact Provider<br>Enrollment at either:                                                                                                    |                                                                                                    |                            |
| • (800) 522-0114, option 5                                                                                                    |                                                                                                    |                            |
|                                                                                                    |                                                                                                    |                            |

All required forms to complete,
agreements and
provisions to read,
and documents to
be submitted will be
listed on the right
side of the Forms
and Agreements
page.

## **RENEWAL SUBMISSION**

Notification of the contract update containing the new expiration date will be emailed to the official contact.

(405) 522-6205, option 5 Provider ID: 123456789 A NPI: 1234567890 Dear Provider: A contract under programs administered by the Oklahoma Health Care Authority has been received and updated. Please see the current information below for this program and its updated expiration date. *Program:* Medicaid *Status:* Recertification Date *Expiration Date:* 11/30/2025 Your continued participation in the programs is appreciated. Sincerely, Kevin S. Corbett Chief Executive Officer Oklahoma Health Care Authority.

Reply ATTN: Provider Enrollment

Upd requ char

Updates or contract changes submitted via the portal that require OHCA review must be approved before additional changes can be submitted.

## MAINTAINING PROVIDER FILE

## MAINTAINING PROVIDER FILE

Maintaining accurate information on the OHCA provider file is the easiest way to ensure efficiency of claims reimbursement.

- Access *Update Provider Files* from the home screen of the OHCA secure provider portal.
- Only the portal administrator or enrollment agent can access Update Provider Files.

The <u>Provider Portal Access Form</u> is available for administrator account locks. See <u>Global Message 3/19/21</u>.

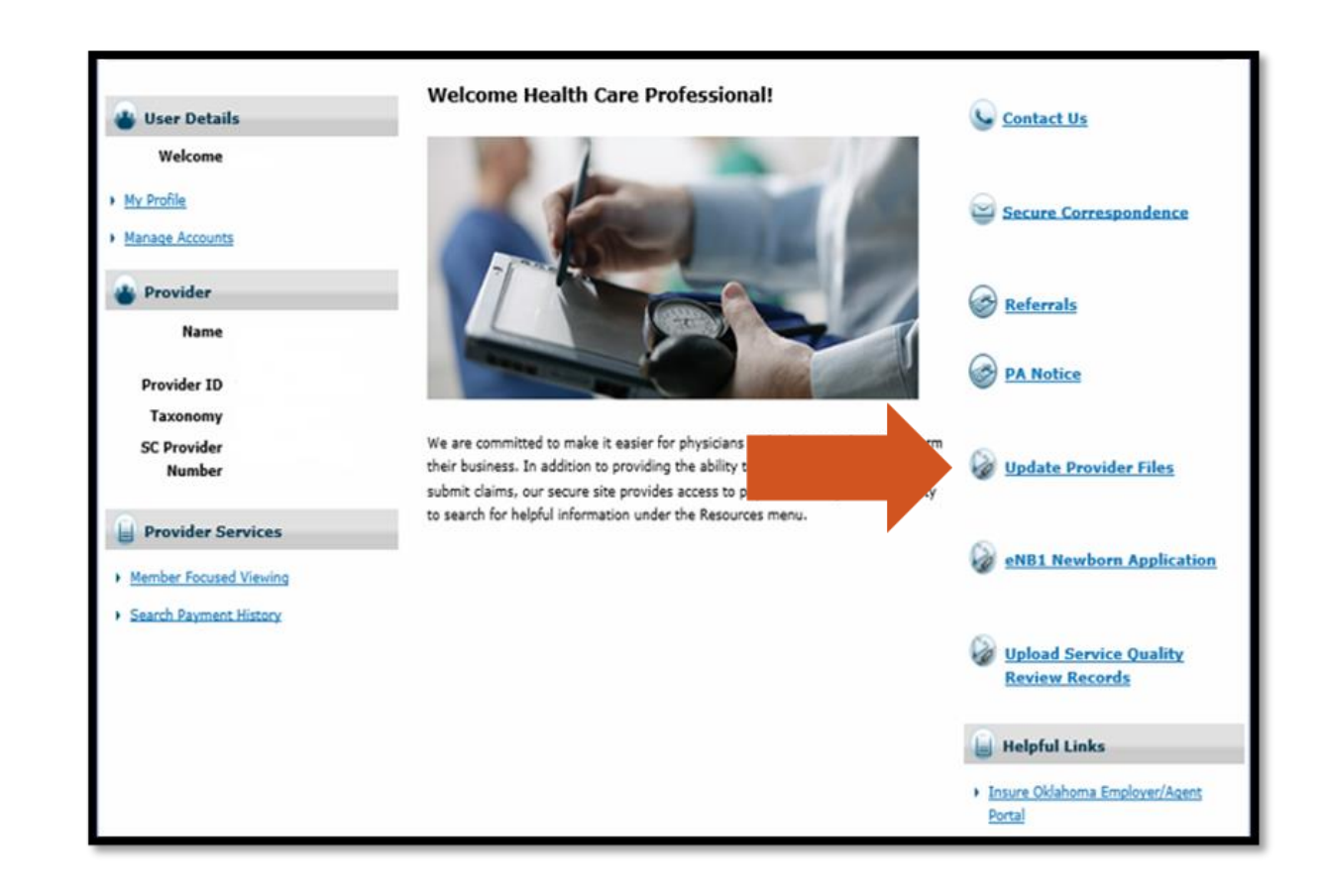

## UPDATE PROVIDER FILES

*Update Provider Files* on the secure provider portal allows updates to:

- Payment & tax reporting
- Address & contacts
- EFT & ERA
- Group membership
- Office information

Additionally, users are also able to:

- Upload documents
- Enroll in managed care
- Add a new service location

| Contact Us   Exit Provider File<br>SoonerCare Provider Enrollment                                                                                                    |                                                                           |                                                     |                            |                                                                                                    |  |  |
|----------------------------------------------------------------------------------------------------|---------------------------------------------------------------------------|-----------------------------------------------------|----------------------------|----------------------------------------------------------------------------------------------------|--|--|
| My Profile Home Practice                                                                                                    | Address & Contacts                                                        | Financial                                           | EFT/ERA                    |                                                                                                    |  |  |
| Primary Specialty<br>School Corporation<br>I want to change my                                                                                                    | Contract<br>Medicaid Program                                              | Date<br>11/1/                                       | <b>s</b><br>/2008 - 6/30/2 | Signee<br>025 Jane Doe                                                                                                    |  |  |
| Payment & Tax Reporting         • Banking information         • Tax Reporting Name and ID         Address & Contacts         • Service location         • Mailing or 'Pay To' address | Group Memi<br>• Group men<br>Office Infor<br>• Office hour<br>• Languages | bership<br>mbers<br>mation<br>IS<br>S spoken by sta | ff                         | I want to:<br>• Upload Required Documents<br>• Generate fax cover sheet<br>• View my General Agreement<br>• View my School Based Special<br>Provisions<br>• |  |  |
| Correspondence contacts  EFT & ERA      EFT Enrollment      ERA Enrollment                                                                                                    |                                                                           |                                                     |                            | <ul> <li><u>View the OHCA policies and rules</u></li> <li><u>Add a new service location</u></li> </ul>                                                      |  |  |

## GROUP MEMBERS

A current record of group members is crucial for efficient claim processing and provides an accurate list of the individual providers affiliated with the group.

Individual providers can easily be added or removed on the provider portal.

\* The <u>Appendix A</u> must be signed by the provider and uploaded or faxed to OHCA.

| My Profile Home                                                                                                    | Practice                          | Address & Contacts                                          | F     | inancial                                                | Ownership                                      | EFT/ERA                      | EHR   |                                                                          |
|----------------------------------------------------------------------------------------------------|-----------------------------------|-------------------------------------------------------------|-------|---------------------------------------------------------|------------------------------------------------|------------------------------|-------|--------------------------------------------------------------------------|
| Group Membe                                                                                                    | Group Members                     |                                                             |       |                                                         |                                                |                              |       |                                                                          |
| <ul> <li>Make changes to the group membership.</li> <li>To add a provider to the group, enter his or her National Provider ID (NPI) and select "Add". You will be asked to enter the date the provider started with the group and if he serves as a Primary Care Provider (PCP) for your group.</li> <li>To remove a provider from your group, select the "Remove" link associated with the provider you want to remove. You will be asked to enter the date the provider left the group.</li> <li>When you have finished, select "Update" to save your changes.</li> </ul> |                                   |                                                             |       |                                                         |                                                |                              | Quick | Links<br>nal Provider Identifier 🖵<br>Policies and Rules 🕞<br>🕞<br>ary 🗗 |
| If you have finished<br>screen where you c                                                                                                    | making all of s<br>an submit your | your changes, select " <b>Up</b><br>changes and/or print yo | odate | <b>&amp; Finish</b> ".<br>x cover shee<br>Required fiel | This will bring y<br>et.<br>ds are marked with | rou to a<br>an asterisk (*). |       |                                                                          |
| If group members                                                                                                    | are removed,                      | update will be made im                                      | media | itely.                                                  |                                                |                              |       |                                                                          |
| NPI:                                                                                                    | NPI: * ADD NPI look-up            |                                                             |       |                                                         |                                                |                              |       |                                                                          |
| NPI                                                                                                    | <u>Name</u>                       | PCP?                                                        |       | Group Affi                                              | iation Date                                    |                              |       |                                                                          |
| 1234567890                                                                                                    | Provider A                        | 🔾 Yes 🌘                                                     | No No | 03/01/202                                               | 1                                              | <u>Remove</u>                |       |                                                                          |
| 2345678901                                                                                                    | Provider B                        | • Yes                                                       | No    | 06/01/201                                               | 4                                              | <u>Remove</u>                |       |                                                                          |
| 3456789012                                                                                                    | Provider C                        | 🔾 Yes 🌘                                                     | No    | 08/06/201                                               | 8                                              | <u>Remove</u>                |       |                                                                          |
| 4567890123                                                                                                    | Provider D                        | • Yes                                                       | No    | 08/01/201                                               | 4                                              | <u>Remove</u>                |       |                                                                          |
| 5678901234                                                                                                    | Provider E                        | 🔿 Yes 🌘                                                     | No    | 11/04/201                                               | 4                                              | <u>Remove</u>                |       |                                                                          |

## **ENROLLMENT/OFFICIAL CONTACT**

Update Provider Files allows the portal account administrator to add or update the Enrollment Contact and the Official Contact.

- Enrollment Contact: the contact for answering questions about the information submitted in the initial or renewal application, or when an update is made to the provider file.
- Official Contact: the email address used for all OHCA communications including contract welcome letter, renewal notice or amendment, provider letters, provider newsletters, and any other required communication.
  - \* Do not add third party contractor information as your official contact unless you want them to receive all official correspondence.

| My Profile Home Practice | Address & Contacts | Financial | Ownership | EFT/ERA | EHR |  |
|--------------------------|--------------------|-----------|-----------|---------|-----|--|
| Drimony Specialty        | Addresses          |           | Cirrues.  |         |     |  |
| Group                    | Contacts           |           | 1/2021    |         |     |  |

## MANAGE ACCOUNT CLERKS

The *Manage Accounts* feature of the secure provider portal allows the account administrator to:

- Add new clerks
- Add registered clerks
- Add registered billing agent
- Designate billing agent
- Add enrollment agent

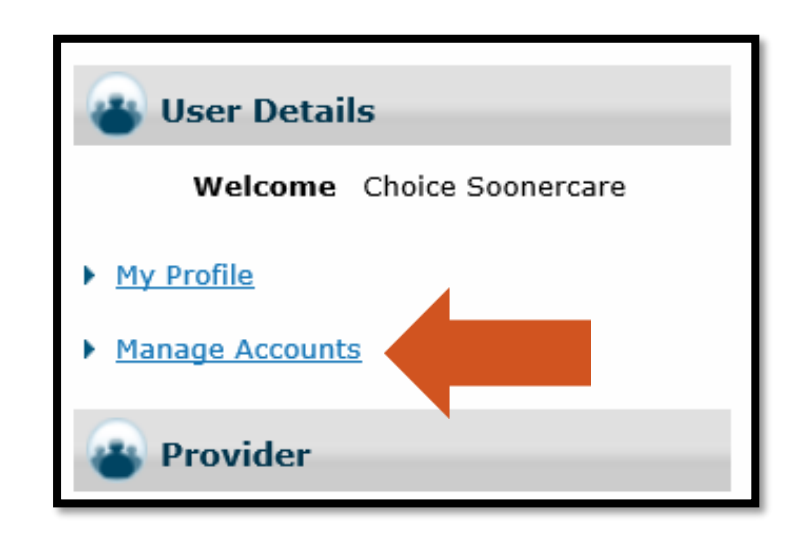

A Create Clerks how-to video is available on the provider training page.

## CLERK ASSIGNMENT

Clerks can be added, or existing clerks can be set to inactive.

- At least one function must be chosen for each clerk.
- Administrator may add a registered clerk or an enrollment agent from the list of active clerks.

| erk Assignment                                                                      | c Assignment Back to My Home ?                                            |  |  |  |  |  |  |  |
|-------------------------------------------------------------------------------------|---------------------------------------------------------------------------|--|--|--|--|--|--|--|
| elegate Status                                                                      |                                                                           |  |  |  |  |  |  |  |
| Load Active Delegates                                                               | Only O Load Active and Inactive Delegates                                 |  |  |  |  |  |  |  |
|                                                                                     |                                                                           |  |  |  |  |  |  |  |
| dd New Clerk Add Registered Clerk                                                   | Add Registered Billing Agent Designate Billing Agent Add Enrollment Agent |  |  |  |  |  |  |  |
| * Indicates a required field.                                                       |                                                                           |  |  |  |  |  |  |  |
| Enter the fields below and click Subn                                               | it to generate the clerk code for the new clerk to register.              |  |  |  |  |  |  |  |
| *First Name                                                                         |                                                                           |  |  |  |  |  |  |  |
| *Last Name                                                                          |                                                                           |  |  |  |  |  |  |  |
| *Rigth Date 0                                                                       |                                                                           |  |  |  |  |  |  |  |
| *Last 4 of DLN                                                                      |                                                                           |  |  |  |  |  |  |  |
| Last 4 of DLN                                                                       |                                                                           |  |  |  |  |  |  |  |
| Select the functions that the clerk is a<br>(At least one function must be selected | authorized to access.                                                     |  |  |  |  |  |  |  |
| *Functions                                                                          | Claim - Inquiry                                                           |  |  |  |  |  |  |  |
|                                                                                     | Claim - Submit and Resubmit                                               |  |  |  |  |  |  |  |
|                                                                                     | Claim - Submit Pharmacy                                                   |  |  |  |  |  |  |  |
|                                                                                     | Eligibility Verification                                                  |  |  |  |  |  |  |  |
|                                                                                     | File Management                                                           |  |  |  |  |  |  |  |
|                                                                                     | Financial                                                                 |  |  |  |  |  |  |  |
|                                                                                     | Letters                                                                   |  |  |  |  |  |  |  |
|                                                                                     | Member Focus Viewing                                                      |  |  |  |  |  |  |  |
|                                                                                     | Newborn Applicaton Access                                                 |  |  |  |  |  |  |  |
|                                                                                     | Patient Dismissal                                                         |  |  |  |  |  |  |  |
|                                                                                     | Payment History - Inquiry                                                 |  |  |  |  |  |  |  |
|                                                                                     | Pharmacy Claim                                                            |  |  |  |  |  |  |  |
|                                                                                     | Prior Authorization - Submit Resubmit Authorization                       |  |  |  |  |  |  |  |
|                                                                                     | Prior Authorization - View Authorization                                  |  |  |  |  |  |  |  |
|                                                                                     | Prior Authorization - View Authorization Notice                           |  |  |  |  |  |  |  |
|                                                                                     | Referrals - View Referral                                                 |  |  |  |  |  |  |  |
|                                                                                     | L Reports                                                                 |  |  |  |  |  |  |  |
|                                                                                     | ☐ Search Fee Schedule                                                     |  |  |  |  |  |  |  |
|                                                                                     | Treatment History                                                         |  |  |  |  |  |  |  |
|                                                                                     |                                                                           |  |  |  |  |  |  |  |
| Submit Cancel                                                                       |                                                                           |  |  |  |  |  |  |  |
|                                                                                     |                                                                           |  |  |  |  |  |  |  |

## **CLERK REGISTRATION**

A **clerk code** will be generated after adding a new clerk to the portal account.

- The clerk will use the clerk code to complete portal registration.
- Clerks will remain in "pending" status until portal registration has been completed.

| Cler  | Clerks                                                                         |              |            |               |            |                  |  |
|-------|--------------------------------------------------------------------------------|--------------|------------|---------------|------------|------------------|--|
| Click | Click the Clerk's name to change the status and/or the functions of the Clerk. |              |            |               |            |                  |  |
| #     | Name 🔺                                                                         | Display Name | Birth Date | Last 4 of DLN | Clerk Code | <u>Status</u>    |  |
| 1     | smith, clerk                                                                   | clerk smith  | 01/01/2000 | 1234          | 20429      | Active - Pending |  |

A Register a Clerk how-to video is available on the provider training page.

Licenses for group members must be updated via the secure provider portal from the individual provider's login.

• Notification of license expiration will be emailed to the official contact at 15 days and again seven days prior to the expiration date.

After selecting Update Provider Files, the individual provider will select *License* from the Personal and Professional tab.

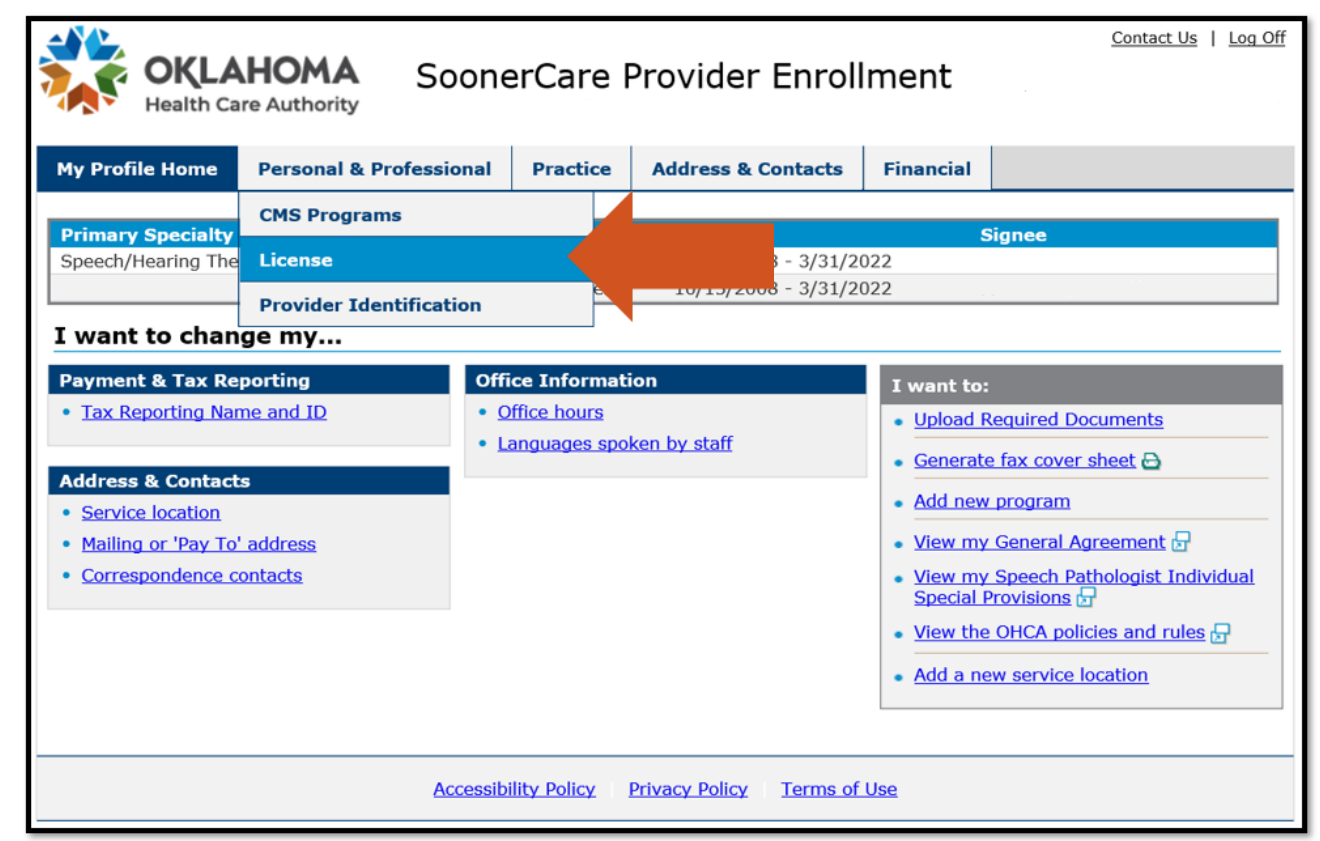

Make changes to the license by selecting the appropriate one from the list.

A new license may be added by selecting Add another license.

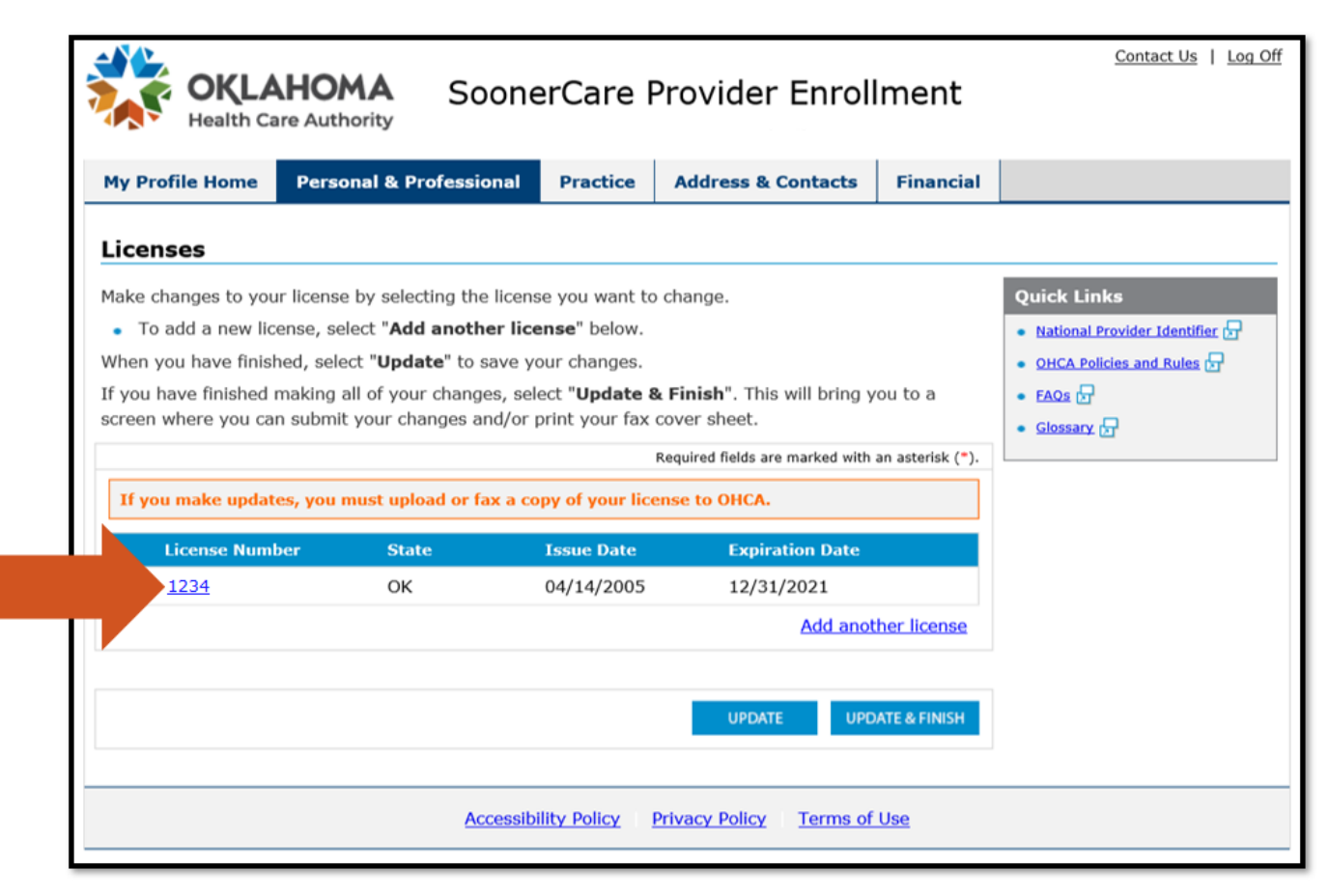

After the necessary license changes have been made, select *Update and Finish* to complete the change and to upload a copy of your license.

If any additional credentials require updating, the user will be prompted to update those sections before the license can be uploaded and submitted.

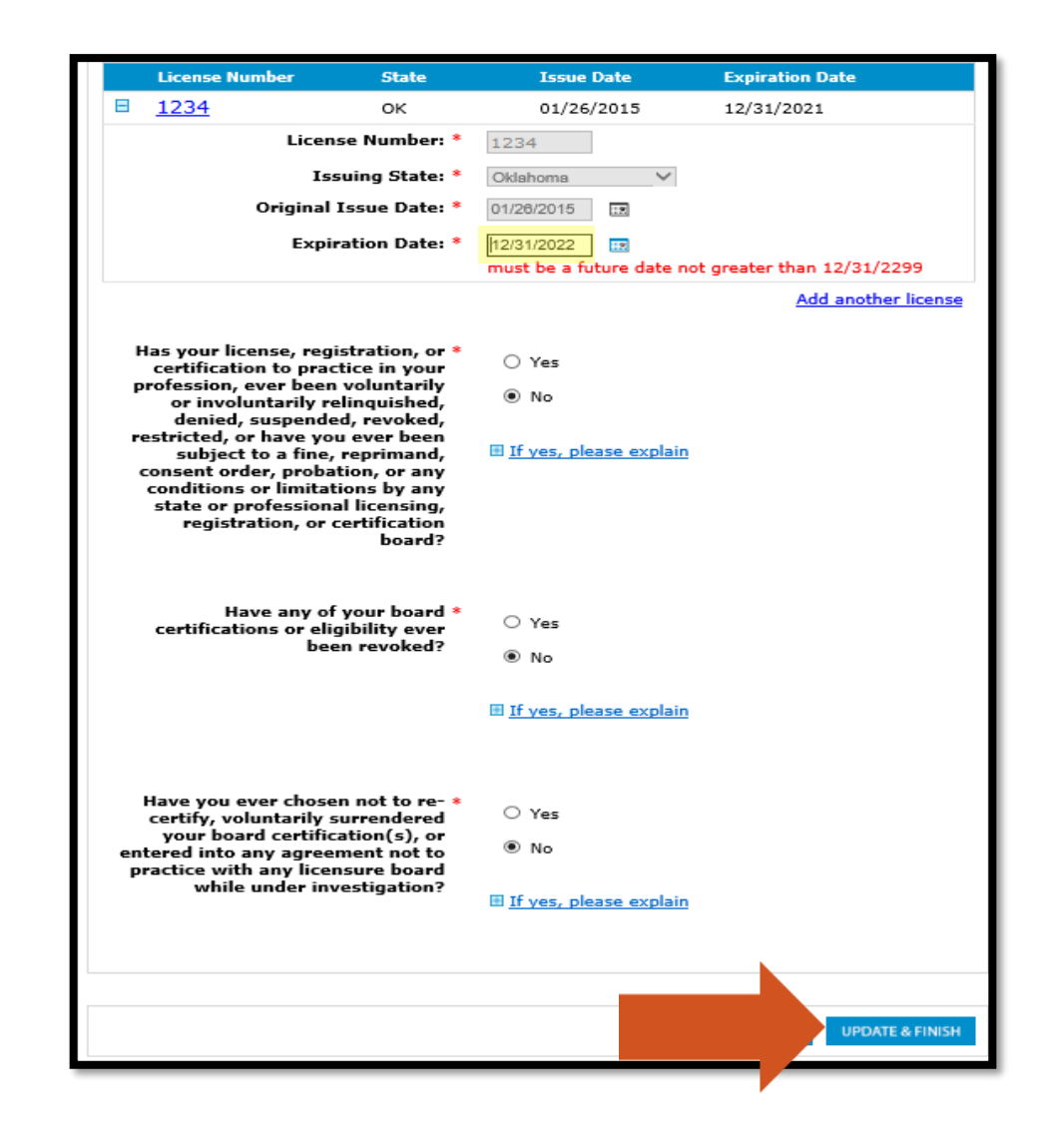

The changes made will be listed under Changes. Select **Submit** to process your updates.

| My Profile Home                                                                                                    | Personal & Professional                                       | Practice                                                                                                    | Address & Contacts | Financial |  |
|----------------------------------------------------------------------------------------------------|---------------------------------------------------------------|----------------------------------------------------------------------------------------------------|--------------------|-----------|--|
| Submit Chang<br>The changes listed b<br>to update your inforn<br>If you are ready to s<br>but are not ready to<br>in and submit them. | Documents to be Submitted Copy of current license Quick Links |                                                                                                    |                    |           |  |
| To discard all change<br>what it was prior to<br>You may continue up<br>menu above.                                                   | be reset to<br>e navigation                                   | <ul> <li>National Provider Identifier </li> <li>OHCA Policies and Rules </li> <li>FAOS </li> <li>Glossary </li> </ul> |                    |           |  |
| You have made the<br>Changes<br>License                                                                                               | following changes:                                            |                                                                                                    |                    |           |  |
|                                                                                                    |                                                               | SUBM                                                                                                    | IT SAVE            | CANCEL    |  |

After submitting the changes, the user will receive an acknowledgement with a tracking number.

In order to submit the current license, select **Upload Required Documents**.

### Acknowledgement Address Information Your tracking number is: 123456 In order to process your changes, please upload or fax a copy of the following documents to the OHCA. Oklahoma Health Care Be sure to use your personal fax cover sheet when faxing the documents - it contains your Application Authority Tracking Number which ties your documents to your application. Attention: Provider Please remember that OHCA must review some of the changes you made to your information. You will Enrollment not be able to make additional changes during this time. P.O.Box 54015 Oklahoma City, OK 73154 Documents to be Submitted Phone: Copy of current license (405) 522-6205 What do you want to do now? Toll Free: Exit Provider File (800) 522-0114 Make more changes to my information Fax: (405) 601-9797 Toll Free Fax: (877) 601-9797 I want to: Upload Required Documents Generate fax cover sheet 🕞

From the Upload Required Documents section, select the **Browse** button to find the current license on your device for upload to OHCA.

When the file has been chosen, select **Upload**.

| My Profile Home                                                                                                   | Personal & Professional                                                                                                    | Practice                                                          | Address & Contacts                                                                                    | Financial                     |                                                                                              |
|----------------------------------------------------------------------------------------------------|----------------------------------------------------------------------------------------------------|-------------------------------------------------------------------|----------------------------------------------------------------------------------------------------|-------------------------------|----------------------------------------------------------------------------------------------|
| Upload Requir                                                                                                    | ed Documents                                                                                                    |                                                                   |                                                                                                    |                               |                                                                                              |
| Please upload a copy<br>time by selecting "Br<br>Allowed file types are<br>uploaded is not one<br>Copy of current | of the following documents to<br>rowse", attaching your files and<br>e .PDF, .PNG, .JPG, .JPEG, .BMF<br>of these file types then you will<br>license | the OHCA. Yo<br>selecting "Up<br>2, .TIF, .TIFF,<br>need to conve | u may submit multiple files<br>load".<br>.GIF. If one of your docum<br>ert it to an allowable file ty | s at one<br>ents to be<br>pe. | Quick Links  National Provider Identifier  OHCA Policies and Rules  FAQs  Slossary  Slossary |
| \\ds\Snowdenm\                                                                                                    | Admin\Licensure.pdf                                                                                                    |                                                                   | Bro                                                                                                   | wse                           |                                                                                              |
|                                                                                                    |                                                                                                    |                                                                   | Bro                                                                                                   | wse                           |                                                                                              |
|                                                                                                    |                                                                                                    |                                                                   | Bro                                                                                                   | WSe                           |                                                                                              |
|                                                                                                    |                                                                                                    |                                                                   | Bro                                                                                                   | WSO                           |                                                                                              |
|                                                                                                    | There are no previous re                                                                                                    | equired docu                                                      | ment uploads.                                                                                         |                               |                                                                                              |
|                                                                                                    |                                                                                                    |                                                                   | ✓ PREVIOUS                                                                                            | UPLOAD >                      |                                                                                              |

A message indicating the upload was successful will display, and the file that was uploaded will be listed at the bottom of the page with the file status.

| My Profile Home                                                                                                    | Personal & Professional | Practice | Address & Contacts | Financial |                                                                                                    |
|----------------------------------------------------------------------------------------------------|-------------------------|----------|--------------------|-----------|----------------------------------------------------------------------------------------------------|
| Upload Required Documents                                                                                                    |                         |          |                    |           |                                                                                                    |
| Your documents have been uploaded and queued for processing. You may revisit this page later to check the status of the document upload.         Please upload a copy of the following documents to the OHCA. You may submit multiple files at one time by selecting "Browse", attaching your files and selecting "Upload".         Allowed file types are .PDF, .PNG, .JPG, .JPEG, .BMP, .TIF, .TIFF, .GIF. If one of your documents to be uploaded is not one of these file types then you will need to convert it to an allowable file type.         • Copy of current license |                         |          |                    |           | Quick Links         • National Provider Identifier Image: Construction of the second state of the second state of the second stat |
|                                                                                                    |                         |          | Bro                | wse       |                                                                                                    |
|                                                                                                    |                         |          | Bro                | wse       |                                                                                                    |
|                                                                                                    |                         |          | Bro                | wse       |                                                                                                    |
|                                                                                                    |                         |          | Bro                | wse       |                                                                                                    |
| Upload Date                                                                                                    | File Name               |          | File Status        |           |                                                                                                    |
| 01/19/2022 09:14                                                                                                    | AM Licensure.pdf        |          | File Received      |           |                                                                                                    |
|                                                                                                    |                         |          |                    | UPLOAD >  |                                                                                                    |

RESOURCES

## **PROVIDER ENROLLMENT**

**Phone:** 800-522-0114, option 5 **Hours:** 8 a.m. – 5 p.m. Mon., Tues., Thurs., Fri. 1–5 p.m. Wed.

Email: <u>ProviderEnrollment@okhca.org</u>

Web: <u>https://oklahoma.gov/ohca/providers/provider-</u> enrollment.html

## **TRAINING RESOURCES**

Provider education specialists:

- Education specialists provide education and training as needed for providers either virtually or telephonically.
- Requests for assistance should be emailed to: <u>SoonerCareEducation@okhca.org</u>. (Requests should include the provider's name and ID, contact information, and a brief description of what assistance is being sought.)
- For immediate claims or policy assistance, please contact the OHCA provider helpline at 800-522-0114.

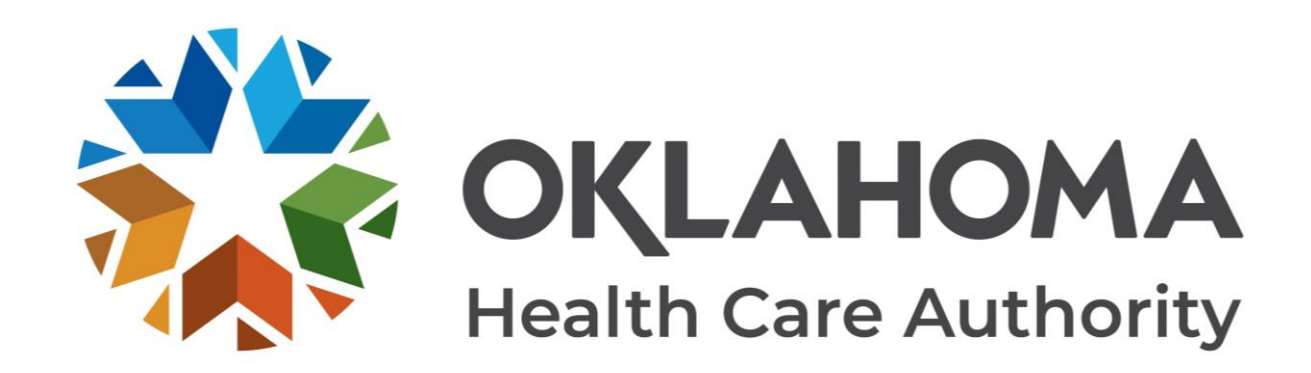

### **GET IN TOUCH**

4345 N. Lincoln Blvd. Oklahoma City, OK 73105 oklahoma.gov/ohca mysoonercare.org Agency: 405-522-7300 Helpline: 800-987-7767

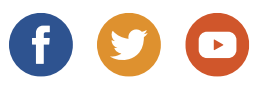